## Hibás kezelési információkat tartalmazó videó lejátszása

Lejátssza a hibás kezelési információkat tartalmazó videókat.

1 Válassza ki a lejátszás módot.

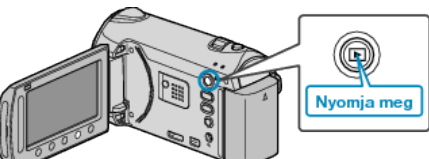

2 Válassza ki a videó módot.

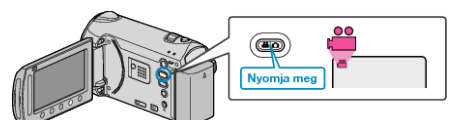

3 Érintse meg a(z) i gombot a menü megjelenítéséhez.

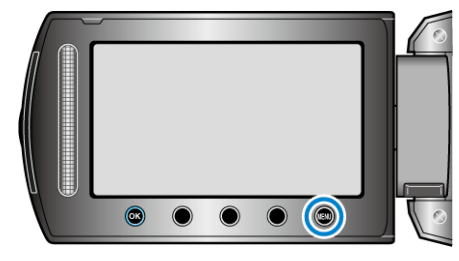

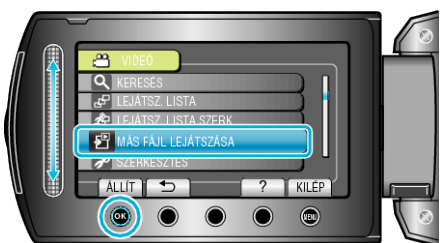

 ${\bf 5}\,$ Válassza ki a keresett videót, majd érintse meg az @ gombot.

## MEGJEGYZÉS:-

- Egy MTS fájlt hoz létre az EXTMOV könyvtárban, ha a kezelési információk megsérülnek.
- A sérült fájl állapotától függően a lejátszás meghiúsulhat vagy az akár zökkenőmentes is lehet.